# <u>7.パソコンの設定</u>

ご自身のPCでヘルスアップWebをご利用いただくために、以下のポップアップの設定が必要となります。

# 【Google Chrome の場合】

### 1. 画面右上の 📄 をクリックし、ウィンドウを開き、「設定」をクリック

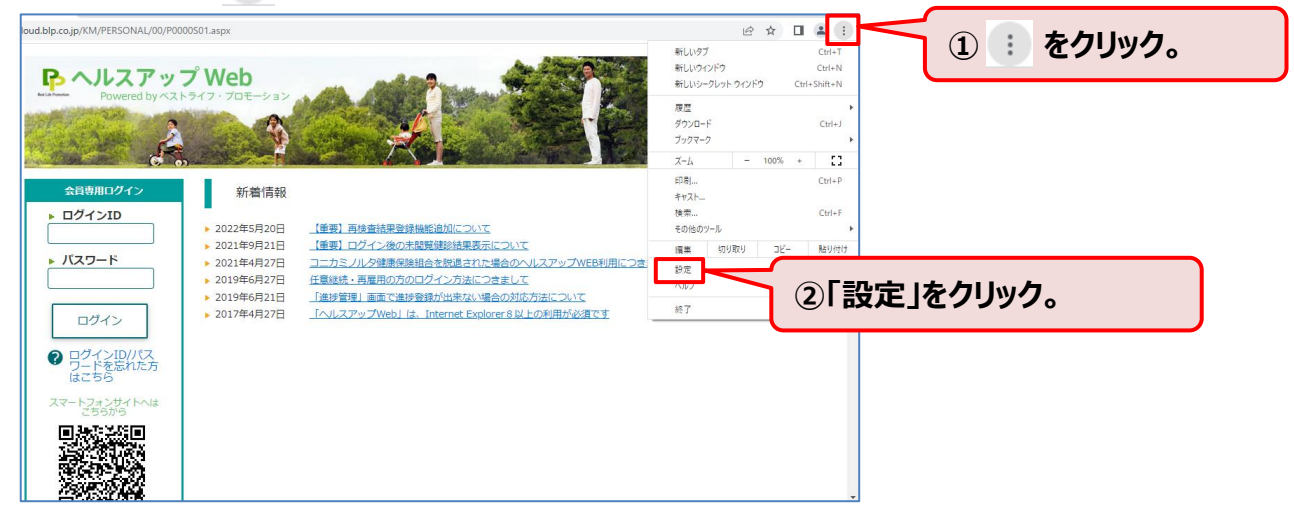

2. サイドメニューの「プライバシーとセキュリティ」をクリックし、表示された「サイトの設定」をクリック

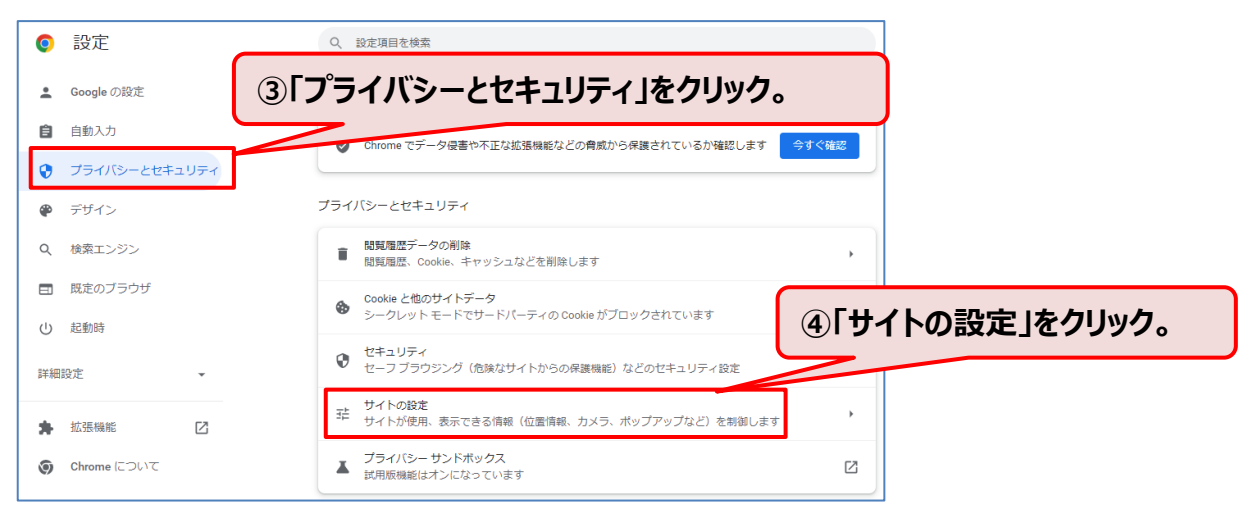

#### 3. 表示されたメニューの「ポップアップブロックとリダイレクト」をクリック

| 0  | 設定            | Q 設定項目を検索                                                                                                    |                  |
|----|---------------|----------------------------------------------------------------------------------------------------|------------------|
| ÷  | Google の設定    | <ul> <li>違知</li> <li>通知を送信するかどうかの確認をサイトに許可する</li> </ul>                                                                                                    |                  |
| Ê  | 自動入力          | ↓ バックグラウンド同期<br>最近間じたサイトがデータの送受信を完了できるようにする                                                                                                    |                  |
| 0  | プライバシーとセキュリティ | その他の権限 ~                                                                                                    |                  |
| ۲  | デザイン          |                                                                                                    |                  |
| Q  | 検索エンジン        | コンテンツ                                                                                                    |                  |
|    | 既定のブラウザ       | <ul> <li>Cookie とサイトデータ</li> <li>シークレット モードでサードパーティの Cookie がブロックされています</li> </ul>                                                                                                    |                  |
| Ċ  | 起動時           | JavaScript<br>サイトが JavaScript を使用できるようにする<br>「「こん」のです。<br>「こん」のです。<br>「」のです。<br>「」のです。<br>「」のでする<br>「」のです。<br>「」のです。<br>「」のです。<br>「」のでする<br>「」のです。<br>「」のです。<br>「」のでする<br>「」のです。<br>「」のでする<br>「」のでする<br>「」のでする<br>「」のでする<br>「」のでする<br>「」のでする<br>「」のでする<br>「」のでする<br>「」のでする<br>「」のでする<br>「」のでする<br>「」のでする<br>「」のでする<br>「」のでする<br>「」のでする<br>「」のでする<br>「」のでする<br>「」のでする<br>「」のでする<br>「」のでする<br>「」のでする<br>「」のでする<br>「」のでする<br>「」のでする<br>「」のでする<br>「」の<br>「」のでする<br>「」のでする<br>「」の<br>「」のでする<br>「」の<br>「」のでする<br>「」の<br>「」のでする<br>「」の<br>「」の<br>「」の<br>「」の<br>「」の<br>「」の<br>「」の<br>「」の | ップとリダイレクト」をクリック。 |
| 詳細 | 設定 ▼          | 国家 サイトが画像を表示できるようにする                                                                                                    |                  |
| *  | 拡張機能 🖸        | <ul> <li>ボッブアップとリダイレクト</li> <li>サイトにボッブアップの送信やリダイレクトの使用を許可しない</li> </ul>                                                                                                    |                  |
| 0  | Chrome について   | その他のコンテンツの設定  イ                                                                                                    |                  |
|    |               |                                                                                                    | 20               |

#### 4. 「ポップアップの送信やリダイレクトの使用を許可するサイト」の「追加」をクリック

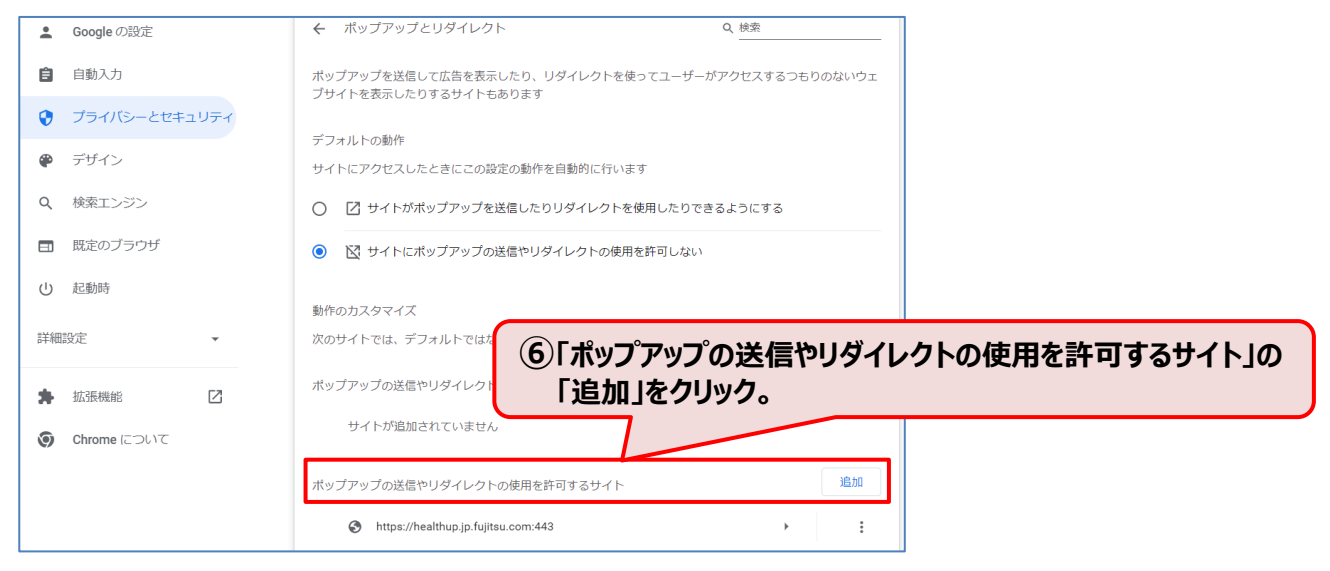

#### 5. 「https://phrcloud.blp.co.jp/」を入力し「追加」をクリック

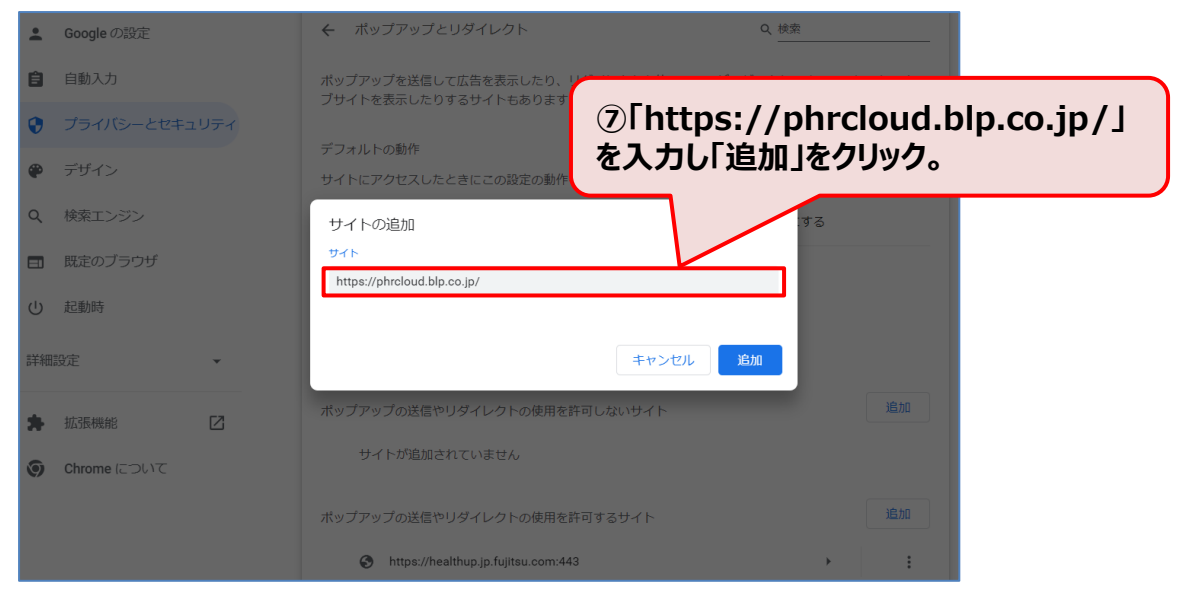

#### 6. 「https://phrcloud.blp.co.jp/」が追加されていること確認。

| *         | Google の設定    | ボッブアップを送信して広告を表示したり、リダイレクトを使ってユーザーがアクセスするつもりのないウェ<br>ブサイトを表示したりするサイトもあります  |  |  |
|-----------|---------------|----------------------------------------------------------------------------|--|--|
| Ê         | 自動入力          |                                                                            |  |  |
| •         | プライバシーとセキュリティ | テンオルトの動TF<br>サイトにアクセスしたときにこの設定の動作を自動的に行います                                 |  |  |
| ۲         | デザイン          | ○ □ サイトがポップアップを送信したりリダイレクトを使用したりできるようにする                                   |  |  |
| ۹         | 検索エンジン        | ● ☑ サイトにポップアップの送信やリダイレクトの使用を許可しない                                          |  |  |
|           | 既定のブラウザ       |                                                                            |  |  |
| U         | 起動時           | #MIFWガスタマイス<br>次のサイトでは、デフォルトではなくカスタムの設定が使用されます                             |  |  |
| 詳細設定    ▼ |               | ポップアップの送信やリダイレクトの使用を許可しないサイト <u>追加</u>                                     |  |  |
| *         | 拡張機能 🖸        | サイトが追加されていません                                                              |  |  |
| 0         | Chrome について   | ポップアップの送信やリダイレクトの使用を許可:<br>⑥「https://phrcloud.blp.co.jp/」<br>が追加されていること確認。 |  |  |
|           |               | https://phrcloud.blp.co.jp                                                 |  |  |

# 【Microsoft Edge の場合】

## 1. 画面右上の … をクリックし、ウィンドウを開き、「設定」をクリック

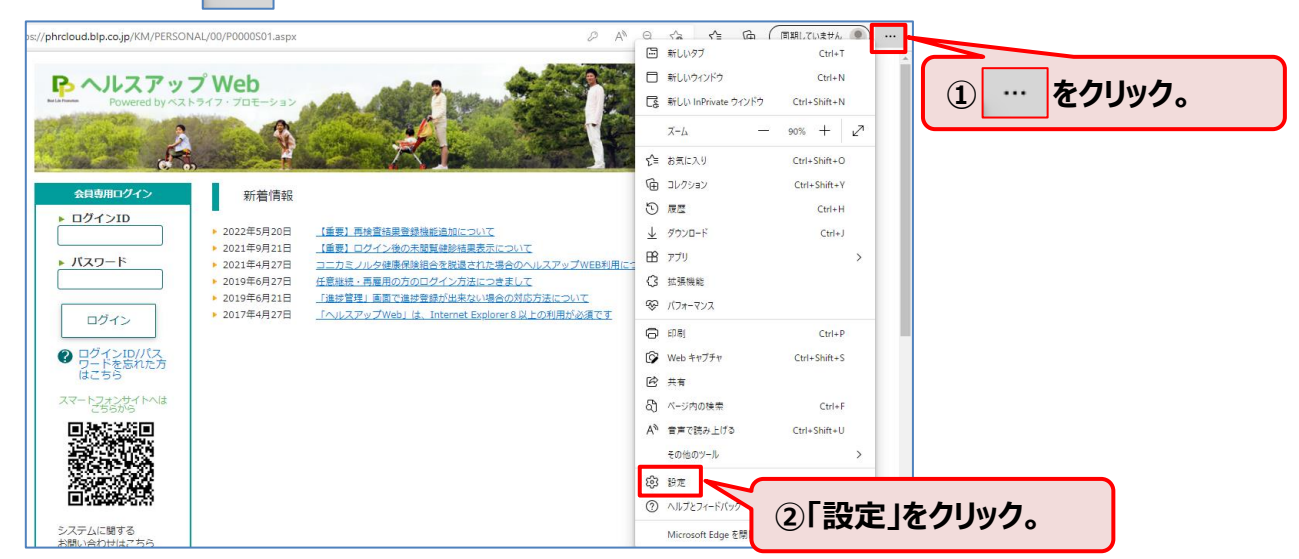

2. サイドメニューの「Cookieとサイトのアクセス許可」をクリックし、 表示された「ポップアップとリダイレクト」をクリック

| 設定                                                                                        | <ul> <li>カメラ</li> <li>常に確認する</li> </ul>            | >                   |
|-------------------------------------------------------------------------------------------|----------------------------------------------------|---------------------|
| Q 設定の検索                                                                                   | Q 719                                              | >                   |
| <ul> <li>③ プロファイル</li> <li>① プライバシー、検索、サービス</li> </ul>                                    | Cookieとサイトのアクセス                                    | 許可」をクリック。           |
| <ul> <li>公 外額</li> <li>回 (スタート)、(ホーム)、および (新規) タブ</li> <li>(み 共有 コピー) て時11/011</li> </ul> | minuel 3 à                                         | >                   |
| <ul> <li>R Cookie とサイトのアクセス許可</li> <li>R 既定のブラウザー</li> </ul>                              | 」 JavaScript<br>許可済み                               | >                   |
| <ul> <li></li></ul>                                                                       |                                                    | <u></u>             |
| A <sup>7</sup> 言語<br>〇 ブリンター                                                              |                                                    | ッノアッノとリタイレクト」をクリック。 |
| <ul> <li>ユ システムとパフォーマンス</li> <li>ご 設定のリセット</li> </ul>                                     | 回 広告<br>ブロック済み                                     | >                   |
| <ul> <li>□ スマートフォンとその他のデバイス</li> <li>☆ アクセシビリティ</li> </ul>                                | () バックグラウンド同期<br>最近間じたサイトでデータの送受信の完了を許可する          | >                   |
| Microsoft Edge について                                                                       | ↓ 自動ダウンロード<br>サイトが招きのコックルを自動やいびついのし、ドレットはしたないないます。 | >                   |

#### 3. 表示された「許可」の「追加」をクリック。

| 設定                         | ← サイトのアクセス許可 / ポップアップとリダイレクト        |                |
|----------------------------|-------------------------------------|----------------|
| Q. 設定の検索                   |                                     |                |
| 🕲 プロファイル                   | ブロック (推奨)                           |                |
| ♪ プライバシー、検索、サービス           |                                     |                |
| ○ 外観                       | プロック                                | 同時可の「冷切」をクリック  |
| 🖾 [スタート]、[ホーム]、および [新規] タブ | 追加されたサイト付払りキサム                      | ③計りの「追加」をクリック。 |
| ら 共有、コピーして貼り付け             | 28.04C456, 2.111800994.C70          |                |
| G Cookie とサイトのアクセス許可       | 24-7                                |                |
| 既定のブラウザー                   | 計句                                  | 25月4           |
| ⊥ ダウンロード                   | https://healthup.jp.fujitsu.com:443 |                |
| 👺 ファミリー セーフティ              | https://phrinfujiteu.com/443        |                |
| 高言で                        | - maps//pingbiograd.com.440         |                |
| ◎ プリンター                    |                                     |                |

4. 「https://phrcloud.blp.co.jp/」を入力し「追加」をクリック

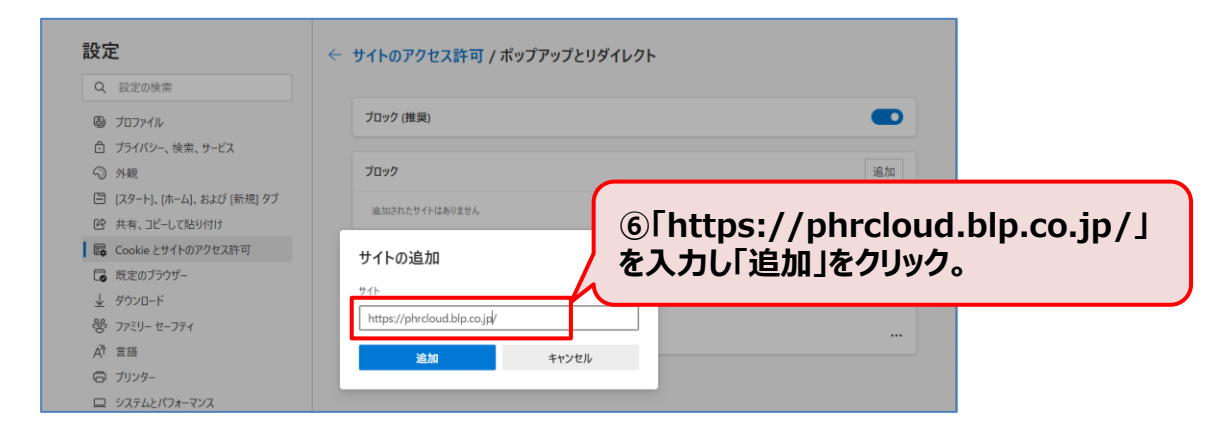

5. 「https://phrcloud.blp.co.jp/」が追加されていること確認。

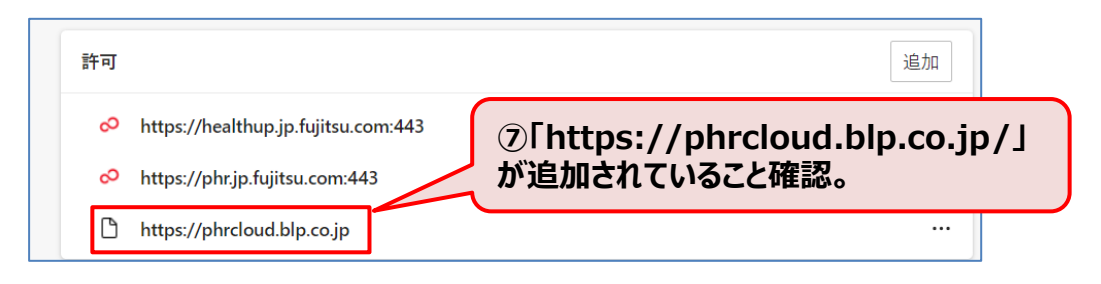